# ELECROW

# ELECROW 7 Inch HDMI Touchscreen Monitor

Model: RC070N

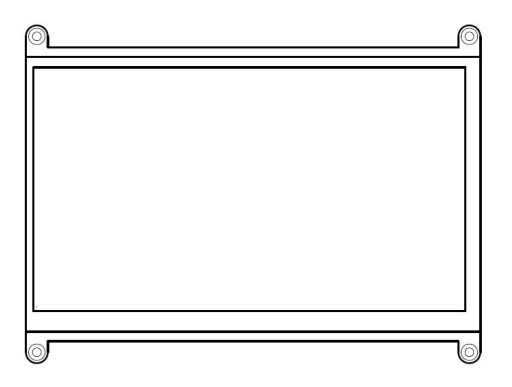

# **USER MANUAL**

### **Customer Support:**

Should there be any questions, please feel free to let us know and contact us with your purchase order number at <u>info@elecrow.com</u>.

## **Table of Contents**

| Chapter 01: Before Using the Product                                      | 2  |
|---------------------------------------------------------------------------|----|
| 1-1. Packing Contents                                                     | 2  |
| 1-2. Product Description                                                  | 2  |
| 1-2-1. Port Description                                                   | 3  |
| Chapter 02: Connecting and Using a Source Device                          | 4  |
| 2-1. Connected to Raspberry Pi                                            | 4  |
| 2-1-1. Preparations                                                       | 4  |
| 2-1-2. How to Use with Raspbian/ Ubuntu Mate/ Retropie/ Kali System 4-7   | 4  |
| 2-1-3. Connect the Monitor to Raspberry Pi and Power the Raspberry Pi 7-9 | 7  |
| 2-2. Connected to PC/Laptop (with HDMI Port)                              | 9  |
| Chapter 03: Troubleshooting Guide and Warranty                            | 10 |
| 3-1. Troubleshooting Guide                                                | 10 |
| 3-2. Warranty                                                             | 11 |
| 3-3. Custormer Support                                                    | 11 |
| Chapter 04: Specifications                                                | 11 |

## Chapter 01 Before Using the Product

## 1-1. Package Contents

- 1 x 7 Inch Monitor
- 2 x USB to Type-C USB Cable (for connecting PC)
- 1 x HDMI to MINI HDMI Cable (for connecting PC)
- 4 x M2.5 Screws (to mount RPI)
- 4 x Small Copper Pillars (to support RPI)
- 2 x Speakers
- 1 x User Manual

## 1-2. Product Description

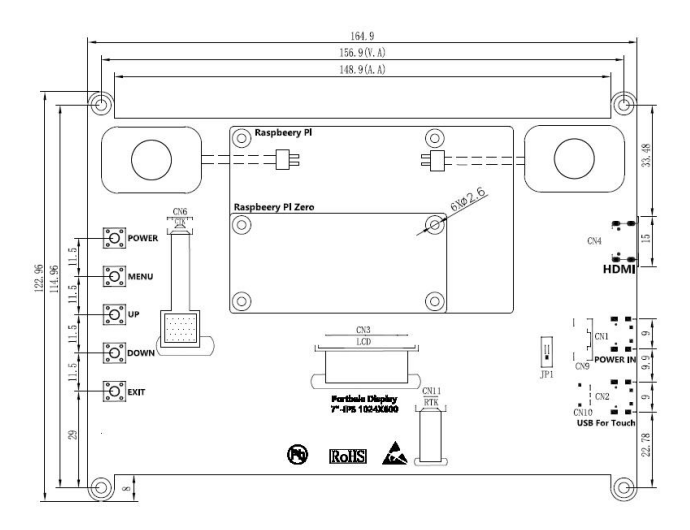

## 1-2-1. Port Description

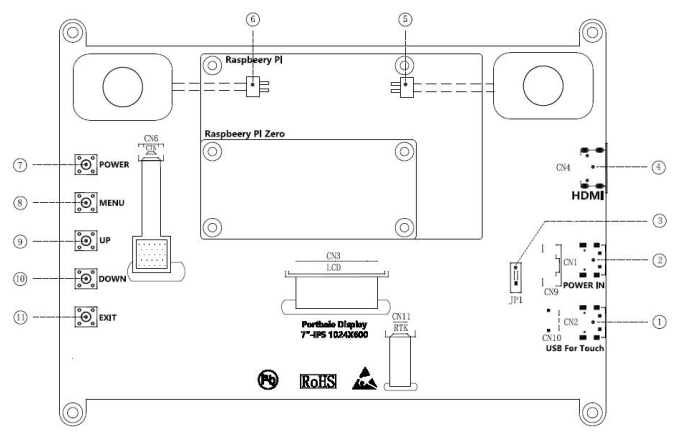

- (1) Type C USB Interface (Touch): Connects to the device for touch function and power supply
- 2 Type C USB Interface (Power): Connects to the device for (main)power supply.
- 3 Slide Switch (Power): Connects to touch power supply to main power supply.
- (4) MINI HDMI Interface (Display): Connects to a source device by using an HDMI cable.
- (5& 6) Speaker: Connects to the speaker.
- (7& 8 & 9 & 0 & 1: For backlight & volume adjustment and power on/off.

## 2-1. Connected to Raspberry Pi

#### 2-1-1. Preparations

| Number | Main Material                         | Quantity |
|--------|---------------------------------------|----------|
| 1      | Raspberry Pi Board ( 4B for example ) | 1pc      |
| 2      | 7 Inch Monitor                        | 1pc      |
| 3      | HDMI to Micro HDMI Connector          | 1pc      |
| 4      | TF Card (above 8GB)                   | 1pc      |
| 5      | Card Reader                           | 1pc      |
| 6      | USB A to Type C USB Connect           | 1pc      |
| 7      | 5V/3A Power Adapter                   | 1pc      |
| 8      | Others                                |          |

2-1-2. How to Use with Raspbian/ Ubuntu Mate/ Retropie/ Kali System Step 1. Download the Image

**(**Raspbian Image

Image download Link: https://www.raspberrypi.org/downloads/raspbian/

User: pi Password: raspberry

Please download the latest Image for Raspberry Pi 4B

20Ubuntu Mate Image

Image download Link: https://ubuntu-mate.org/download/#xenial

#### Download

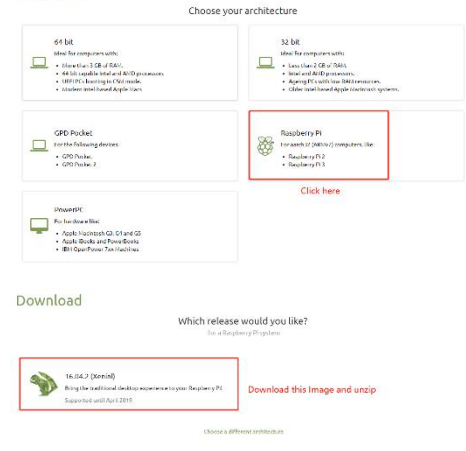

#### ③Retropie Image

Image download Link: https://retropie.org.uk/download/

| re-made images for the Raspberry Pi                                                                                     | Contents [hide]                                                                                      |
|----------------------------------------------------------------------------------------------------|----------------------------------------------------------------------------------------------------|
| re latest pre-made image of RetroPie is v4.4 - released April 14                                                        | 1 Pre-made images for the Raspberry F                                                                |
| 018.                                                                                                    | 1.1 BerryBoot                                                                                        |
|                                                                                                    | 2 Installing on top of an existing OS                                                                |
| ontributions to the project are appreciated, so if you would like                                                       | 2.1 Raspbian on a Raspberry Pi                                                                       |
| upport us with a donation you can do so here.                                                                           | 2.2 Debian / Ubuntu on a PC                                                                          |
|                                                                                                    | 2.3 Ubuntu on an ODrold-C1/C2                                                                        |
| Donate                                                                                                    | 2.4 Ubuntu on an ODroid-XU3/XU4                                                                      |
|                                                                                                    | 3 PetRockBlock Downloads                                                                             |
|                                                                                                    |                                                                                                    |
| If you are installing RetroPie for the first time please f                                                              | ollow the OFFICIAL Installation Guide                                                                |
| If you are installing RetroPie for the first time please for Click button to down Click button to down Raspberry Pi 0/1 | ollow the OFFICIAL Installation Guide<br>lead Click here and download<br>Raspberry Pi 2/3            |
| If you are installing RetroPle for the first time please for Click button to down Click button to down Raspberry Pi 0/1 | allow the OFFICIAL Installation Guide<br>load Click here and download<br>Raspberry Pi 2/3<br>mdSsum: |

#### ④Kali Image

Image download Link: https://www.offensive-security.com/kali-linux-arm-images/

User: root Password: toor

| Gemini PDA                       |                                       |         |       |         | v                                                             |
|----------------------------------|---------------------------------------|---------|-------|---------|---------------------------------------------------------------|
| CompuLab - Utilite & Trimslice   |                                       |         |       |         | v                                                             |
| Chromebooks - HP, Samsung & Acer |                                       |         |       |         | Click here                                                    |
| SolidRun - CuBox                 |                                       |         |       |         | ~                                                             |
| Raspberry®I Foundation           |                                       |         |       |         | •                                                             |
| HardKernel - ODROID              |                                       |         |       |         | ×                                                             |
| Beaglebone Black                 |                                       |         |       |         | ×                                                             |
| USBArmory by InversePath         |                                       |         |       |         | ~                                                             |
| FriendlyARM                      |                                       |         |       |         | ~                                                             |
| BananaPi                         |                                       |         |       |         | ~                                                             |
| RaspberryPi Foundation           |                                       |         |       |         | *                                                             |
|                                  | Name                                  | Terrent | Size  | Versien | SHA2545um                                                     |
| A DOWN                           | Kali Linux<br>RPi                     | Torrent | 8240  | 2019.1  | #445500312544130186242301388484588864538864143823064147843864 |
| A AN                             | Kali Linux<br>RPiDw<br>Hexmon         | Tarest  | 6364  | 2019.1  | 3844945214804673422488844234332234436844884445342244979570    |
| Select a Image to download       | Kall Linux<br>RaspberryPt<br>3 64 bit | Terest  | 80544 | 2019.1  | #\$49496542407494;parriel.com70prof/40;3605772;(246008;04:000 |

2019.1

8244 2019.1

Kali Linux PéwoPi Alea

Kall Linux

RaspherryPt 2 and 3

### Step 2. Download and Install the Burning Tool

Download SD Card Formatting Tool (SDFormatter 5.0.1)

Link: https://www.sdcard.org/downloads/formatter\_4/

②Download System Burning Tool (Win32DiskImager)

Link: https://sourceforge.net/projects/win32diskimager/

#### ③Format SD Card

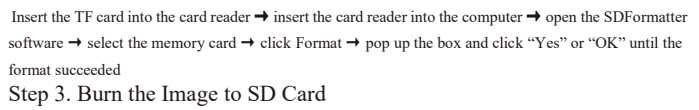

Open Win32DiskImager software → select downloaded image file(.img) → select SD card → click "write" → wait for burning completion, pop-up box click OK Step 4. Modify the "config.txt"

Open the config.txt file of SD card root directory and add the following code at the end of the file, save and eject SD card safely:

```
hdmi_force_hotplug=1
max_usb_current=1
hdmi_group=2
hdmi_mode=1
hdmi_mode=87
hdmi_cvt 1024 600 60 6 0 0 0
hdmi_drive=2
```

Please commend out by adding # in the front of "dtoverlay = vc4-fkms-V3D" or delete this line in the config.txt file when working with Raspberry Pi 4.

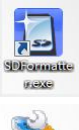

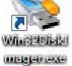

Step 5. Insert the SD Card into the Slot on the Back of the Raspberry Pi Motherboard.

- 2-1-3. Connect the Monitor to Raspberry Pi and Power the Raspberry PiMonitor Connected to Raspberry Pi 4B
- 1. Install the small copper pillars onto the mounting holes.

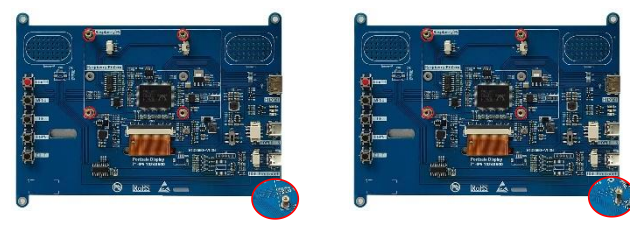

2. Mount the Raspberry Pi on the back of the screen with M2.5 screws.

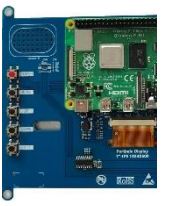

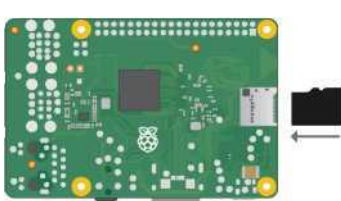

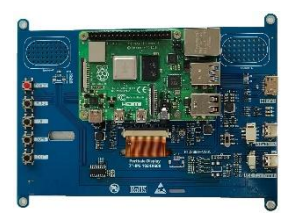

3.Connect the HDMI connector & USB connector firmly onto Raspberry Pi and monitor.

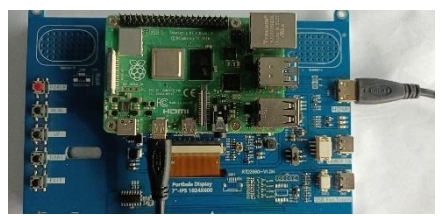

HDMI to Micro HDMI Conneto

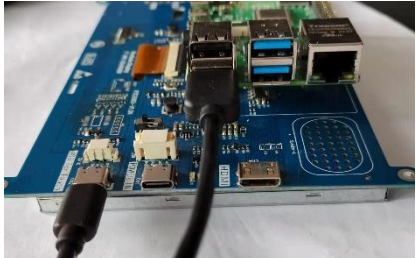

HDMI to Micro HDMI Connetor

4. Power the Raspberry Pi

#### Note:

1. The Raspberry Pi cannot be powered on directly by powering the screen (neither 5V/2A nor 5V/3A).

2. Please connect the Power interface when powering the screen. If power is supplied to the screen through the touch interface, the touch screen will become insensitive, or even unusable.

3. When the speakers are turned on 80% or more, it is recommended to connect the power port (not touch port) to provide full power.

## 2-2. Connected to PC/Laptop (with HDMI Port)

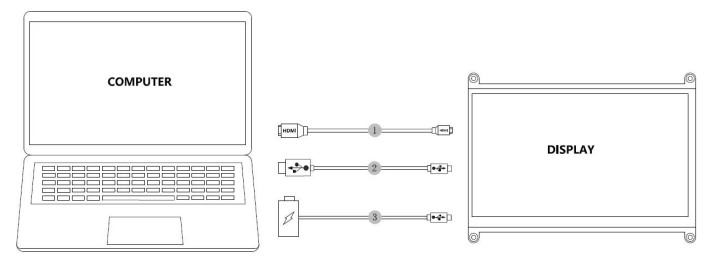

(1) Mini HDMI (Dispaly) to HDMI cable (2) Type C USB(touch port) to USB A (3) Type C USB (Touch/Power)

Note: Please note that when the monitor is connected to a game device or the monitor's touch end is connected to a power source, socket, or other power supply device, the touchscreen doesn't work.

## 3-1. Troubleshooting Guide

 This page deals with problems that can be corrected by a user. If the problem still persists after you have tried these solutions, please contact customer support.

| Problems                                                                                    | Possible Solutions                                                                                                    |  |  |  |
|---------------------------------------------------------------------------------------------|----------------------------------------------------------------------------------------------------|--|--|--|
| Failure in writing system                                                                   | Rewrite system and if problem still exists after rewriting then you SD car<br>format might be wrong or SD card is defective.                                                                                                    |  |  |  |
| SD card format error or<br>SD card is defective                                             | Wrong SD card format: Run SDFormatter.exe and format your card. Choose<br>SD card in your computer and right clickchoose propertymake sure your<br>SD card format is FAT32. If SD card is defective please change it to a new<br>and functional one.                                                                                                    |  |  |  |
| The monitor displays<br>black or white screen or no<br>full screen or showing<br>white line | Make sure your image system is intact. Modify the configuration file config.txt.                                                                                                    |  |  |  |
| The monitor flicks                                                                          | Ensure sufficient power. Make sure the screen micro USB and Raspberry Pi<br>USB connection is stable and try using another USB cable.<br>Make sure the power adapter is 5V3A when used with Raspberry Pi 4.<br>Power the monitor with one more USB cable and power adapter.                                                                                                    |  |  |  |
| Touch Screen Issue                                                                          | Make sure the Micro USB connector is properly connected between the USB ports of the Raspberry Pi and the Touch interface of the LCD screen. Try another micro USB cable (supports data transfer).<br>Please note that one end of the touch cable needs to be connected to the Touch port of the monitor and the other end to the computer equipment, host computer, Raspberry Pi and other HDMI devices.<br>When the monitor is connected to a game device or the monitor's touch end is connected to a power source, socket, or other power supply device, the touchscreen doesn't work. |  |  |  |
| The LCD cannot display<br>normally when connected<br>to PC                                  | Adjust the output signal to HDMI. Make sure the operating system is<br>Windows. Use the LCD as the only monitor for testing. Connect the USB<br>power cable first and then the HDMI cable. Try to restart your computer.                                                                                                    |  |  |  |
| The volume is too small                                                                     | Considering the power supply voltage, we limit the maximum volume, so the<br>sound is not so loud. If you need a loud volume in some situations, it's<br>recommended that you can connect an external mini speaker to amplify the<br>sound.                                                                                                    |  |  |  |

## 3-2. Warranty

 ELECROW Monitors carry a one (1) year limited warranty from the purchase date. In order to receive warranty service, proof of purchase of the ELECROW product is required. To obtain warranty service, please contact Customer Support.

· This limited warranty does not cover for:

Improper installation or maintenance; Misuse or Neglect; Repair, modification, or installation of options or parts by you or any third party; Improper environment- Excessive or inadequate heating or air conditioning or electrical powers failures, surges or other irregularities; Fire, flood, earthquake or other accidents.

## 3-3. Customer Support

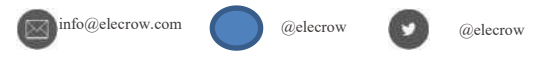

· If you have any questions, customer support is always stand by.

## Chapter 04 Specifications

| Model Name         | RC070N               |
|--------------------|----------------------|
| Panel Size         | 7 Inch               |
| Interface          | HDMI & USB           |
| Resolution         | 1024x600(dots)       |
| Touch Function     | USB Capacitive Touch |
| Speaker            | Support              |
| Dimension          | 165*123(mm)          |
| Net Weight (Esti.) | g                    |